## SP manual for the installation, configuration of SimpleSAMLphp and connection with TAAT

- 1. Download SimpleSAMLphp from http://simplesamlphp.org/download and unpack the archive in your webserver.
- 2. Make sure the server configuration (*vhost*) allows access to the installation directory.

If you are using Suhosin then you need to change the configuration to allow for longer GET parameter values. In the case of Debian change the file */etc/php5/apache2/conf.d/suhosin.ini*:

```
suhosin.get.max_value_length = 2048
```

3. Navigate to the installation directory and copy the following 2 files from *config-templates*/ to *config*/ directory:

```
cp config-templates/config.php config-templates/authsources.php config
```

- 4. Edit the following lines in the file *config/config.php*:
  - baseurlpath' => 'myinstallationdirectory/', use '/' in case of root directory.
  - 'secretsalt' => 'randomsymbolstring', you can use the guide in the comments of the code for the generation of the symbol string or enter it yourself.
  - 'auth.adminpassword' => 'adminpsswd', 'technicalcontact\_name' => 'name of the technical contact', 'technicalcontact\_email' => 'e-mail of the technical contact,
  - 'timezone' => 'Europe/Tallinn',
- 5. Locate the authproc.idp block (at the bottom) within the same file, comment the line that starts with "10 =>" and modify it in the following way:

```
10 => array(
    'class' => 'core:AttributeMap', ''urn2name''
),
```

6. In the file *authsources.php* modify the default-sp name to correspond with the name of your service and add the following lines:

```
'certificate' => 'server.crt',
'privatekey' => 'server.pem',
'redirect.sign' => TRUE, // sign authn requests, logout requestsand responses sent
from this SP
'redirect.validate' => TRUE, // validate signature of authn requests, logout
requests and responses sent to this SP
'sign.authnrequest' => TRUE, // sign authentication requests sent from this SP
'sign.logout' => TRUE, // sign logout messages sent from this SP
'validate.logout' => TRUE, // validate signature of logout messages sent to this SP
```

7. A valid certificate must be stored in the /cert directory. You can generate a self-signed certificate like this:

```
rm server*
openssl req -nodes -new -keyout server.pem -newkey rsa:2048 > server.csr
openssl x509 -req -days 1095 -in server.csr -signkey server.pem -out server.crt
chgrp www-data server.*
chmod o-r server.pem
```

8. Create the file *metadata/saml20-idp-remote.php* and copy there the ldp metadata of both TAAT hubs. The metadata is available here:

<u>https://reos.taat.edu.ee/saml2/idp/metadata.php?output=xhtml</u> (necessary for *test* status) <u>https://sarvik.taat.edu.ee/saml2/idp/metadata.php?output=xhtml</u>

Don't forget to start the file with php declaration. Example:

<?php

\$metadata['https://reos.taat.edu.ee/saml2/idp/metadata.php'] = array ('metadataset' => 'saml20-idp-remote',

'entityid' => 'https://reos.taat.edu.ee/saml2/idp/metadata.php',

'SingleSignOnService' => 'https://reos.taat.edu.ee/saml2/idp/SSOService.php',

'SingleLogoutService' =>

'https://reos.taat.edu.ee/saml2/idp/SingleLogoutService.php',

'certData' =>

'MIIDUDCCAjgCCQDNqOA94B8faTANBgkqhkiG9w0BAQUFADBqMQswCQYDVQQGEwJFRTERMA8GA1UECBMIVG FydHVtYWExDjAMBgNVBAcTBVRhcnR1MQ4wDAYDVQQKEwVFRU51dDENMAsGA1UECxMEVEFBVDEZMBcGA1UEA xMQcmVvcy50YWF0LmVkdS51ZTAeFw0xMzAzMDQxMTQ1NTFaFw0xNjAzMDMxMTQ1NTFaMGoxCzAJBgNVBAYT AkVFMREwDwYDVQQIEwhUYXJ0dW1hYTEOMAwGA1UEBxMFVGFydHUxDjAMBgNVBAoTBUVFTmV0MQ0wCwYDVQQ LEwRUQUFUMRkwFwYDVQQDExByZW9zLnRhYXQuZWR1LmV1MIIBIjANBgkqhkiG9w0BAQEFAAOCAQ8AMIIBCg KCAQEA5VBwvMzb0zT8oyJTk4P7p6gM9h0Ie9P6G18ztgegyJ2+TFa+TaU8EXDndvAF5kuBGEtIMgTNujsKg qAyM5W7uZ0+Aa6WKZU0JH8z0uNHKtxJT49Up44G6047GkwpRH/VUT/GUw2wzQJhCEgPFAdnkiUE4eZ+gksr slvREPg4MDOBA1vQd5hejEY1BmDIMLhKiDLgdVVzUOVLBcJmV+VVMnmsIAbJGkWrhpvkpNS95h10CpnV+jy P48VDFSbuT8RjucJlbvj0dTUodF3P2yjfzbBHr15uDIGL25ZwX7zjrOudNsp4VPzwlTuoEtnGgtK+MevisI 9uVeoaxJ8+BwuCIQIDAQABMA0GCSqGSIb3DQEBBQUAA4IBAQAn4XgAYUL1rw0Aoxm7DtqiP2yNcK44WE97W eIfbq4XY1NqM+E5mA4pepbF0G1REvIz0GIG0MRGQdxgf8gVKSAHTkDusu2Ga2suuuw/60X8DoT72qw934JX ZcCw3XKZgqK/ZHyWgmBwdMVuYsIGZ1d4ZUvByldZ1e80R7IlesrLYGVev6vlnu+s04IafjAJxy8ic0SO7C1 lbtPrE7hE9uu086ICN6os3VKsBrgas6R7pBCtSLTiF06jmmquFHWoqj06HRRBNvI7ymjGz0b1KU2KhI3zQv KEpitX5gSNk2Km03CFzQhmmydzp02cGoFhPhBSSCRGE851i20F+aR0RqTq',

```
'NameIDFormat' => 'urn:oasis:names:tc:SAML:2.0:nameid-format:transient',
```

'OrganizationName' =>

array (

'et' => 'Teaduse Autentimise ja Autoriseerimise Taristu',

'en' => 'Research Authentication and Authorization Infrastructure',

```
),
'OrganizationDisplayName' =>
array (
'et' => 'TAAT',
'en' => 'TAAT',
),
```

'en' => 'http://taat.edu.ee',

'OrganizationURL' => array (

```
'et' => 'http://taat.edu.ee',
```

), );

- 9. Create a user in in JANUS at the address <a href="https://taeva.taat.edu.ee/module.php/janus/index.php">https://taeva.taat.edu.ee/module.php/janus/index.php</a>
- 10. Add a new connection to JANUS ("Create connection") with the ID that corresponds to the "entity id". The latter can be found in your SimpleSAMLphp installation page, under the menu "Federation" and the connection type is "SAML 2.0 SP". You don't need to copy the XML.

- 11. Select the created connection and go to the page "Import metadata". Copy the XML or the link to your metadata. You can find this on your SimpleSAMLphp installation page on the "Federation" page click on "show metadata".
- 12. On the page "Metadata" add the metadata that is required in the TAAT Technological Profile: <u>http://taat.edu.ee/main/documents/?lang=en</u>
- 13. On the page "Connection" select ARP (attribute release policy). Most likely you need to create a new one ("New"). Name your ARP so that it includes the domain name of your institution, the creation/modification date of ARP and select the attributes that you would like to receive from TAAT. These attributes must correspond to the list of attributes to be listed in the future contract. Don't forget to save the changes.
- 14. Test your TAAT authentication with test-idp data, available at <a href="https://reos.taat.edu.ee/">https://reos.taat.edu.ee/</a>

NB! Data in our hubs is refreshed every 5 minutes. If your connection does not work initially, wait for 5 minutes and try again.